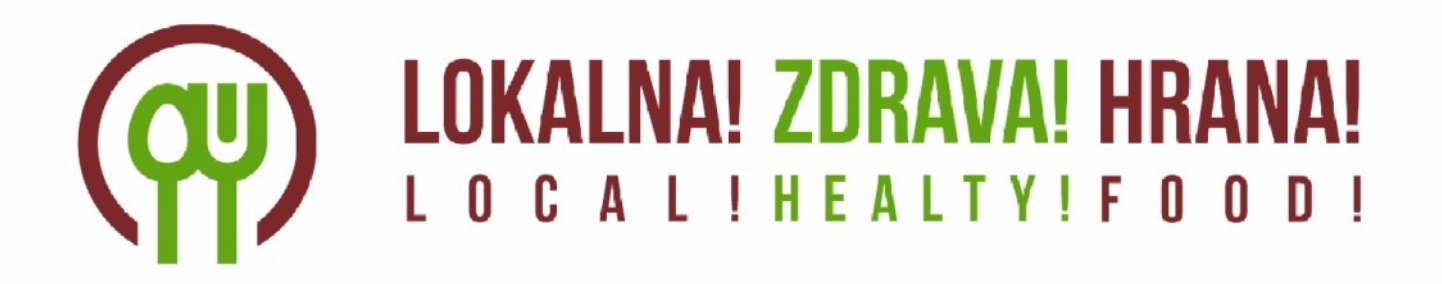

# Navodila za upravljanje z aplikacijo za uporabnike

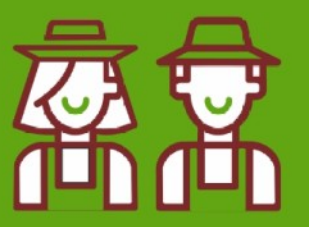

Inovativna digitalna platforma s ponudbo lokalne hrane

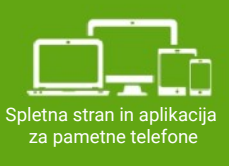

Projekt / Project: URBAN SOIL 4 FOOD

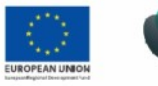

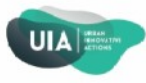

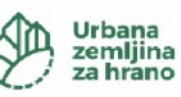

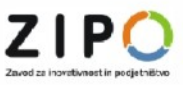

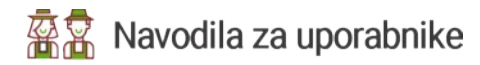

## Kazalo

| I. Vhodna stran / Registracija                                         | 4  |
|------------------------------------------------------------------------|----|
| II. Vhodna stran / Prijava                                             | 5  |
| A. Vhodna stran / Prijava / Moj profil / Podatki o uporabniškem računu | 6  |
| B. Vhodna stran / Prijava / Moj profil / Osnovni podatki o ponudniku   | 7  |
| C. Vhodna stran / Prijava / Moj profil / Kontaktne osebe               | 8  |
| D. Vhodna stran / Prijava / Moj profil / Moje lokacije                 | 9  |
| E. Vhodna stran / Prijava / Moj profil / Javne lokacije                | 10 |
| F. Vhodna stran / Prijava / Moj profil / Ponudba                       | 11 |
| G. Vhodna stran / Prijava / Moj profil / Slike ponudnika               | 12 |

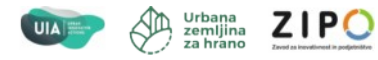

62

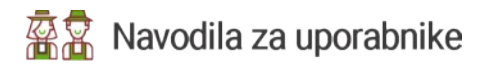

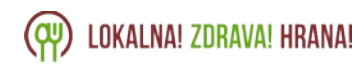

| Nastavitve                                                   | Podatki o uporabniškem računu                                       | Shrani                     |
|--------------------------------------------------------------|---------------------------------------------------------------------|----------------------------|
| Podatki o uporabniškem računu<br>Osnovni podatki o ponudniku | Uporabniško ime                                                     |                            |
| Kontaktne osebe                                              | jozeMasten                                                          |                            |
| Moje lokacije                                                | Ime in primek *                                                     |                            |
| Javne lokacije                                               | Jože Masten                                                         |                            |
| Ponudba<br>Slike ponudnika                                   | Engin '                                                             |                            |
| зике рополика                                                | ioza mastan@omail.com                                               |                            |
|                                                              | persona second                                                      |                            |
|                                                              | MODIINA STEVIIKA                                                    |                            |
|                                                              | 010 / 100 100                                                       |                            |
|                                                              | Status: uporabnik ni aktiven kot ponudnik. Po                       | siji zahtevo za aktivacijo |
|                                                              | Osnovni podatki o ponudniku                                         |                            |
|                                                              | Naziv ponudnika *                                                   |                            |
|                                                              | Jože Masten                                                         |                            |
|                                                              | Opis ponudnika *                                                    |                            |
|                                                              | Pridelovalci sadja in zelenjave                                     |                            |
|                                                              | Občina                                                              |                            |
|                                                              | Mestna občina Maribor                                               |                            |
|                                                              |                                                                     |                            |
|                                                              |                                                                     | Shrani                     |
|                                                              | Kontaktne osebe                                                     | Dodaj novo                 |
|                                                              | Jože Masten (Primarna) m: +386 70 700 700, e: joze.masten@gmail.com | 10                         |
|                                                              | Moje lokacije                                                       | Dodaj novo                 |
|                                                              | Šentiljska cesta 33, Maribor, Slovenia (Primarna)                   | 10                         |
|                                                              | Javne lokacije                                                      | Dodaj novo                 |
|                                                              | Trźnica pridelovalcev                                               | 10                         |
|                                                              | Ponudba                                                             |                            |
|                                                              | Išči Ponastavi                                                      | Dodaj                      |
|                                                              | Blitva Ekološka pridelava V ponudbi No items to show                | 00                         |
|                                                              | Slike ponudnika                                                     | Dodaj novo                 |
|                                                              | (primarna slika)                                                    | ↑ ↓ Ø Q                    |

Politika zasebnosti Splošni pogoji

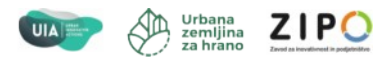

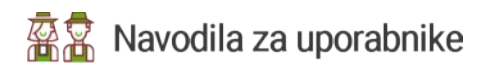

## I. Vhodna stran / Registracija

#### V drsnem meniju na gumbu izberite Registracija (1).

| (P) LOKALNA! ZDRAVA! HRANA!                 | Ponudniki Vprašanja Kontakt Inno vral 🌢 Prijava 🔨 |
|---------------------------------------------|---------------------------------------------------|
| Odkrijte ponudbo lokalne hrane              | Registracija<br>Registracija<br>Prijava           |
| Izberite npr "kislo zelje" ali "Pri Baronu" | Izberite občino V Išči                            |
|                                             |                                                   |
| Kategorije izdelkov                         |                                                   |
|                                             |                                                   |

S klikom se vam odpre nov vmesnik, kjer vnesete vaše <u>zahtevane podatke (2)</u> in jih shranite (3). Če ste že registrirani, vas klik na link <u>Že imam uporabniški račun (A)</u> preusmeri na prijavo.

|      | CPP LOKALNA! ZDRAVA! HRANA!                |
|------|--------------------------------------------|
| N of | innoAdmin                                  |
|      | E-pošta*                                   |
|      | Telefonska številka                        |
|      | Uporabniško ime*                           |
|      |                                            |
|      | Potrdi geslo*                              |
|      | Registracija kot ponudnik<br>3             |
| A    | Ustvari račun<br>Že imam uporabniški račun |

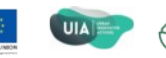

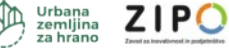

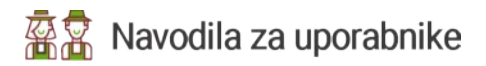

Kategorije izdelkov

## II. Vhodna stran / Prijava

#### V drsnem meniju na gumbu izberite Prijava (1).

| 💮 LOKALNA! ZDRAVA! HRANA!                   | Ponudniki Vprašanja Kontakt Inno-rural | 🛔 Prijava 🔨  |
|---------------------------------------------|----------------------------------------|--------------|
|                                             |                                        | Registracija |
| Odkrijte ponudbo lokalne hrane              | 8 I                                    | Prijava      |
| Izberite npr "kislo zelje" ali "Pri Baronu" | Izberite občino                        | lšči         |

S klikom se vam odpre nov vmesnik, kjer vnesete vaše <u>Uporabniško ime in geslo (2)</u> in se <u>prijavite (3)</u>. Če še niste registrirani, vam to omogoča klik na link <u>Registracija novega</u> <u>uporabnika (A)</u>. Če ste pozabili geslo poiščite pomoč s klikom na link <u>Pozabili geslo (B)</u>.

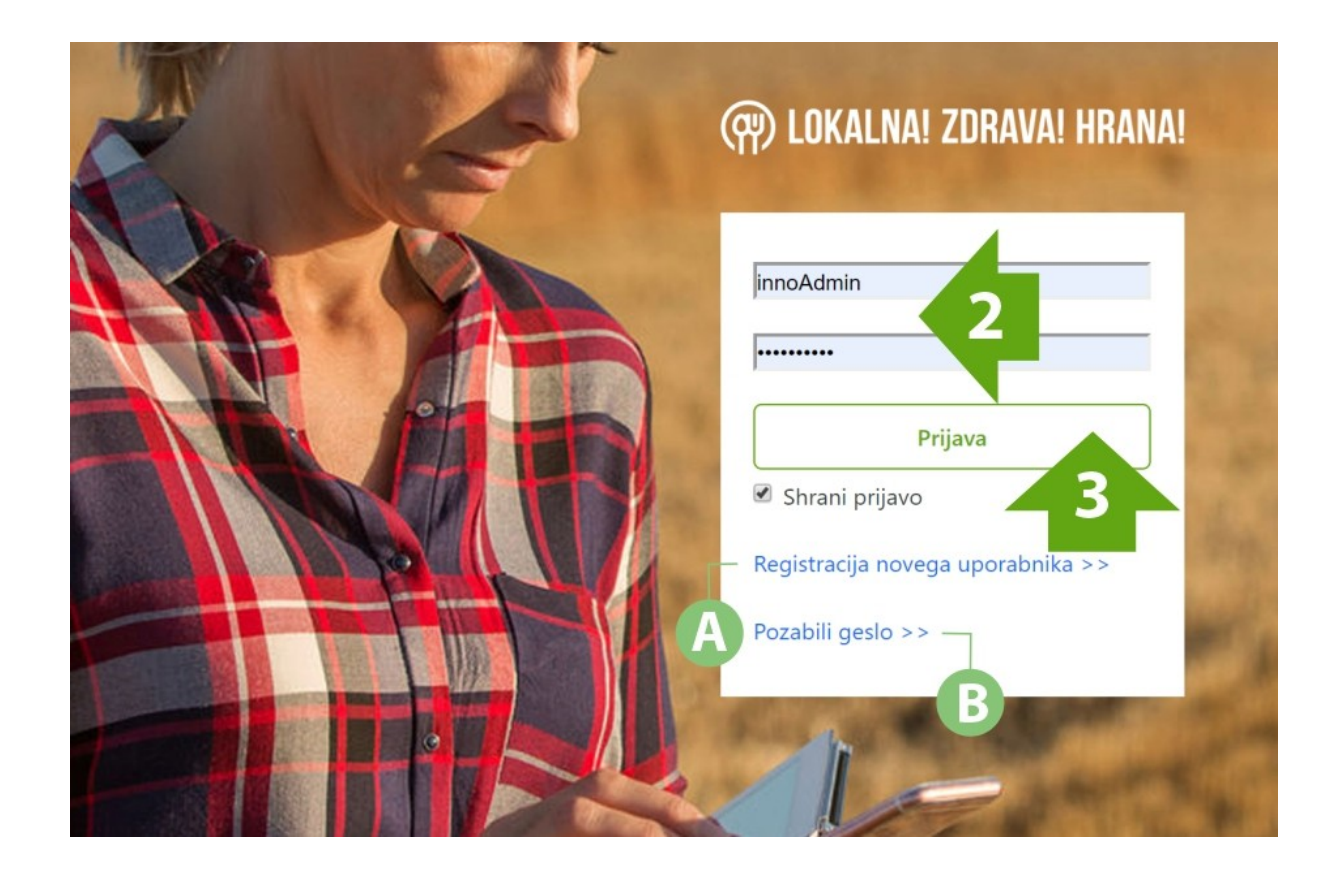

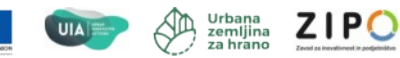

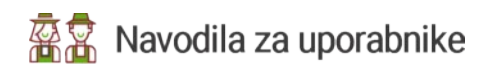

# A. Vhodna stran / Prijava / Moj profil / Podatki o uporabniškem računu

Vnesite zahtevane <u>kontaktne podatke (1)</u> in jih <u>shranite (2)</u>. Za lažjo in hitrejšo komunikacijo priporočamo, da vnesete čim več kontaktnih podatkov.

Če želite aktivno sodelovati kot ponudnik pošljite zahtevo za aktivacijo (A).

| Podatki o uporabnišken          | n računu    |            | Shrani                |
|---------------------------------|-------------|------------|-----------------------|
| Uporabniško ime                 |             |            |                       |
| jozeMasten                      |             |            |                       |
| Ime in priimek *                |             |            |                       |
| Jože Masten                     |             |            |                       |
| E-pošta *                       |             |            |                       |
| joze.masten@gmail.com           |             |            |                       |
| Mobilna številka                |             |            |                       |
| 070 / 700 700                   |             |            |                       |
| Status: uporabnik ni aktiven ko | t ponudnik. | A Pošlji z | zahtevo za aktivacijo |

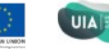

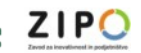

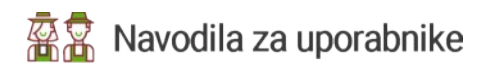

# **B.** Vhodna stran / Prijava / Moj profil / **Osnovni podatki o** ponudniku

Vmesnik za vnos osnovnih podatkov o ponudniku. Vnesite <u>naziv ponudnika (1)</u> s katerim se predstavljate (ime osebe, ime podjetja, kmetije,...).

Dodajte **opis ponudnika (2)**, kjer lahko prestavite svojo ponudbo, izdelke ali svoj posel. Opis je omejen na 500 znakov.

Izberite občino (3) v kateri se nahajate.

Vnešene podatke <u>shranite (4)</u>.

| Osnovni podatki o ponudniku     |             |
|---------------------------------|-------------|
| Naziv ponudnika *               |             |
| Jože Masten                     |             |
| Opis ponudnika *                |             |
| Pridelovalci sadja in zelenjave |             |
| Občina                          | 3           |
| Mestna občina Maribor           | 4<br>Shrani |

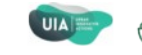

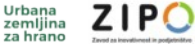

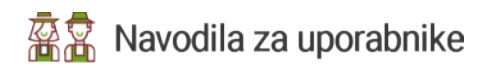

## C. Vhodna stran / Prijava / Moj profil / Kontaktne osebe

Vmesnik za vnašanje kontaktnih oseb.

Kliknite na gumb **Dodaj novo (1.)** S klikom se vam odpre nov vmesnik, kjer vnesete kontaktno osebo in kontaktne podatke.

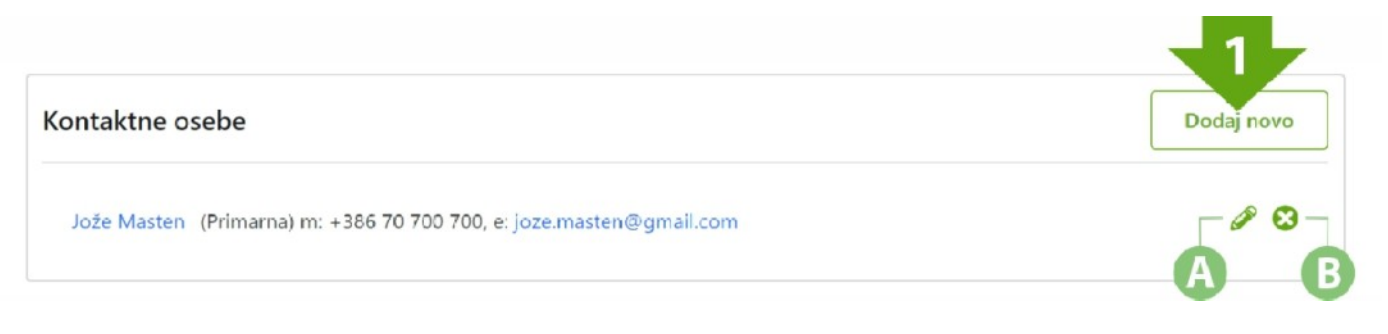

<u>Vnesite ime in priimek (2.)</u> kontaktne osebe. Aplikacija omogoča vnos večih kontaktnih oseb za enega ponudnika, zato lahko eno izmed navedenih oseb označite kot <u>Primarno</u> <u>kontaktno osebo (3)</u>. <u>S klikom na znak + (4)</u> lahko dodajate telefonske številke in elektronske naslove. <u>Izberite vrsto kontakta (5)</u> in <u>vnesite kontaktne podatke (6)</u>. Vnešene podatke **shranite (7)**.

Aplikacija omogoča upravljanje (A) in odstranitev (B) vnesenih podatkov.

| Jože Masten (Primarna) m: +386 7      | 0 700 700, e: joze.masten@gmail | .com                  | ØØ     |
|---------------------------------------|---------------------------------|-----------------------|--------|
|                                       | Jože Masten                     | 3                     | ×      |
| Moje lokacije                         | 🟦 Jože Masten                   | Primarna kontaktna    | oseba  |
| Šentiljska cesta 33, Maribor, Sloveni | Tip kontakta                    | Vrednost 6            | +      |
|                                       | Phone                           |                       | 0      |
| Javne lokacije                        | Email $\checkmark$              | joze.masten@gmail.com | 0      |
| Tržnica pridelovalcev                 | Mobile Phone 🗸                  | +386 70 700 700       | 0      |
|                                       |                                 |                       | Shrani |
|                                       |                                 |                       |        |

ZIPO

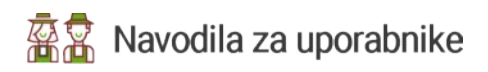

#### Vhodna stran / Prijava / Moj profil / Moje lokacije D.

Vmesnik za vnašanje vaših lokacij.

Kliknite na gumb Dodaj novo (1.) S klikom se vam odpre nov vmesnik, kjer vnesete Vašo lokacijo in kontaktne podatke. Aplikacija omogoča upravljanje (A) in odstranitev (B) vnešenih podatkov.

| Dodaj novo |
|------------|
| A B        |
|            |

Začnite vnašati naslov lokacije (2), ker je aplikacija povezana z Google Maps aplikacijo, vam bo ponudila naslov vaše lokacije. Vnesete lahko več lokacij, zato najpomembnejšo označite kot Primarno lokacijo (3). Če poslujete, oz. na vnešeni lokaciji ponujate svoje izdelke ali storitve jo označite, da je aktivna (4).

|                     | Sentiijska cesta 33, Maribor, Sloven | 2                  | <u> </u> |
|---------------------|--------------------------------------|--------------------|----------|
| Šentiljska cesta 33 | Začnite vnašati naslov lokacije. Npr | r. Slovenska cesta | Ø 8      |
|                     | Primarna lokacija                    | Aktivna            |          |
|                     |                                      |                    |          |

Ob aktivaciji lokacije se odpre vmesnik za vnos delovnega časa lokacije. Za vsak dan v tednu vnesite čas Od in Do (5,6) kdaj je lokacija odprta in označite dneve, katere je odprta (7). Vnešene podatke shranite (8).

| Sentiljska cesta 33, 1 | Maribor, Slovenia |            | _      |
|------------------------|-------------------|------------|--------|
| Primarna lokacija      |                   | Aktivna    | 7      |
| Dan v tednu            | od 5              | ₽: 6       | Odprto |
| ponedeljek             | 08:00:00 ~        | 16:00:00 🗸 |        |
| torek                  | 08:00:00 ∨        | 16:00:00 ∨ |        |
| sreda                  | 08:00:00 ∨        | 16:00:00 ∨ |        |
| četrtek                | 08:00:00 ~        | 16:00:00 ∨ |        |
| petek                  | 08:00:00 ∨        | 16:00:00 ∨ |        |
| soboto                 | 08:00:00 ~        | 16:00:00 ∨ |        |
| nedelja                | 08:00:00 ∨        | 16:00:00   | 8 🔁    |

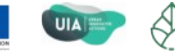

Urbana zemljina

ZIPO

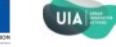

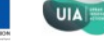

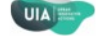

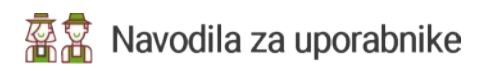

## E. Vhodna stran / Prijava / Moj profil / Javne lokacije

Vmesnik za vnašanje javnih lokacij na katerih prodajate.

Kliknite na gumb <u>Dodaj novo (1.)</u> S klikom se vam odpre nov vmesnik, kjer vnesete Vašo lokacijo in kontaktne podatke. Aplikacija omogoča **upravljanje (A)** in **odstranitev (B)** vnešenih podatkov.

| Javne lokacije        | Doday novo |
|-----------------------|------------|
| Tržnica pridelovalcev | AB         |

Začnite vnašati <u>naslov lokacije (2)</u>, ker je aplikacija povezana z Google Maps aplikacijo, vam bo ponudila naslov vaše lokacije.

V drsnem meniju izberite <u>željeno</u> lokacijo (3).

Ob kliku se odpre vmesnik za vnos delovnega časa vas kupci najdejo na izbrani lokaciji lokaciji. Za vsak dan v tednu vnesite čas <u>Od in Do</u> <u>(5,6)</u> kdaj je lokacija odprta in označite dneve, katere je <u>odprta (7)</u>. Vnešene podatke <u>shranite (8)</u>.

Vnesete lahko več prodajnih mest, oz. Javnih lokacij.

| Tržnica         | pridelovalc   | ev         |            |                     |
|-----------------|---------------|------------|------------|---------------------|
| ontaktr 💿 o     | srednja tržni | ca Maribor |            | 7                   |
| Jože Ma: Dan    | v tednu       | od: 5      | Do: 6      | Aktivno             |
| pone            | edeljek       | 07:00:00 🗸 | 14:00:00 🗸 | <b>~</b>            |
| oje lok<br>tore | c             | 07:00:00 ∨ | 14:00:00 ∨ |                     |
| Šentiljsk. sred | a             | 07:00:00 🗸 | 14:00:00 🗸 |                     |
| četrt           | ek            | 07:00:00 ~ | 14:00:00 🗸 | <ul><li>✓</li></ul> |
| vne lok         | k             | 07:00:00 🗸 | 14:00:00 🗸 |                     |
| Tržnica p sobo  | ito           | 07:00:00 🗸 | 14:00:00 🗸 |                     |
| nede            | lja           | 07:00:00 ∨ | 14:00:00   | 8 🟓                 |
| nudba           |               |            |            | Shrani              |

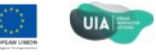

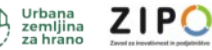

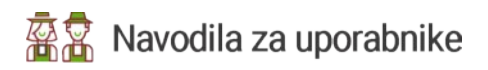

## F. Vhodna stran / Prijava / Moj profil / Ponudba

Vmesnik za vnašanje ponudbe.

Kliknite na gumb <u>Dodaj (1)</u> S klikom se vam odpre nov vmesnik, kjer vnesete Vašo lokacijo in kontaktne podatke. Aplikacija omogoča **upravljanje (A)** in **odstranitev (B)** vnešenih podatkov.

| (                  | 0                  | D                            |                                                                      |
|--------------------|--------------------|------------------------------|----------------------------------------------------------------------|
|                    | Išči               | Ponastavi                    | Dodaj                                                                |
| Ekološka pridelava | V ponudbi          | No items to show             | 00                                                                   |
|                    | Ekološka pridelava | Ekološka pridelava V ponudbi | C D   Išči Ponastavi   Ekološka pridelava V ponudbi No items to show |

Ob kliku se odpre vmesnik za vnos produktov. V drsnem meniju <u>izberite produkt (2)</u>, ki ga želite dodati. V seznamu so vsi produkti, ki so vneseni v aplikacijo. Če vašega produkta še ni na seznamu se obrnite na administratorje spletne strani info@inno-rural.si.

Izberite način pridelave (3) vašega produkta. Označite druge lastnosti produkta (4).

Če označite produkt kot posebno ponudbo in označite produkt kot Izpostavljen produkt, se bo le ta posebaj slikovno in opisno izpostavil na predstavitvena strani ponudnika.

Vnesite količino, mersko enoto in periodičnost produkta (5), ki ga pridelate v izbranem obdobju in podatke potrdite z gumbom <u>dodaj</u> (6).

Vse vnešene podatke za produkt shranite (7).

Postopek ponovite za vnos vseh produktov, ki bodo v vaši ponudbi.

|                 | t                         |              | 2      |
|-----------------|---------------------------|--------------|--------|
| Aronija         |                           |              | ~      |
| zberite način p | ridelave                  |              |        |
|                 |                           |              |        |
| Produkt je      | možno kupiti skozi celo   | leto         |        |
| Produkt je      | trenutno v prodaji        |              |        |
| Produkt oz      | nači kot "Posebna ponuc   | dba"         |        |
| Produkt oz      | mači kot "Izpostavljen pr | odukt"       |        |
| Količina        | Enota mere                | Periodičnost |        |
| 0               | kg                        | Dnevno       | Dodaj  |
|                 | za prikaz                 |              | 6      |
| Ni podatkov z   |                           |              |        |
| Ni podatkov 2   |                           |              | Shrani |

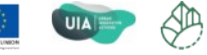

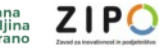

## G. Vhodna stran / Prijava / Moj profil / Slike ponudnika

Vmesnik za vnašanje slik ponudnika.

Kliknite na gumb <u>Dodaj (1)</u> S klikom se vam odpre nov vmesnik, kjer vnesete Vašo lokacijo in kontaktne podatke. Aplikacija omogoča **upravljanje (A)** in **odstranitev (B)** vnešenih slik.

Ker vam aplikacija omogoča vnos do 5 slik, vam omogoča <u>nastavitev vstnega reda (C)</u> vnešenih slik. <u>vstnega reda (C)</u> vnešenih slik.

| Slike ponudnika  | Dodaj novo  |
|------------------|-------------|
| (primarna slika) | [↑ ↓ [ @ 3] |
|                  | <b>GAB</b>  |

<u>Sliko naložite (2)</u> iz diska ali jo prenesete z drag and drop načinom. Priporočena velikost slike je maksimalno 500 x 379 pix, velikosti 72 dpi, barvne lestvice RBG. Sliko, ki jo želite kot vašo glavno, prikazno sliko označite kot <u>primarno sliko (3)</u>. Vnesite <u>naziv slike (4)</u> in jo <u>shranite (5)</u>.

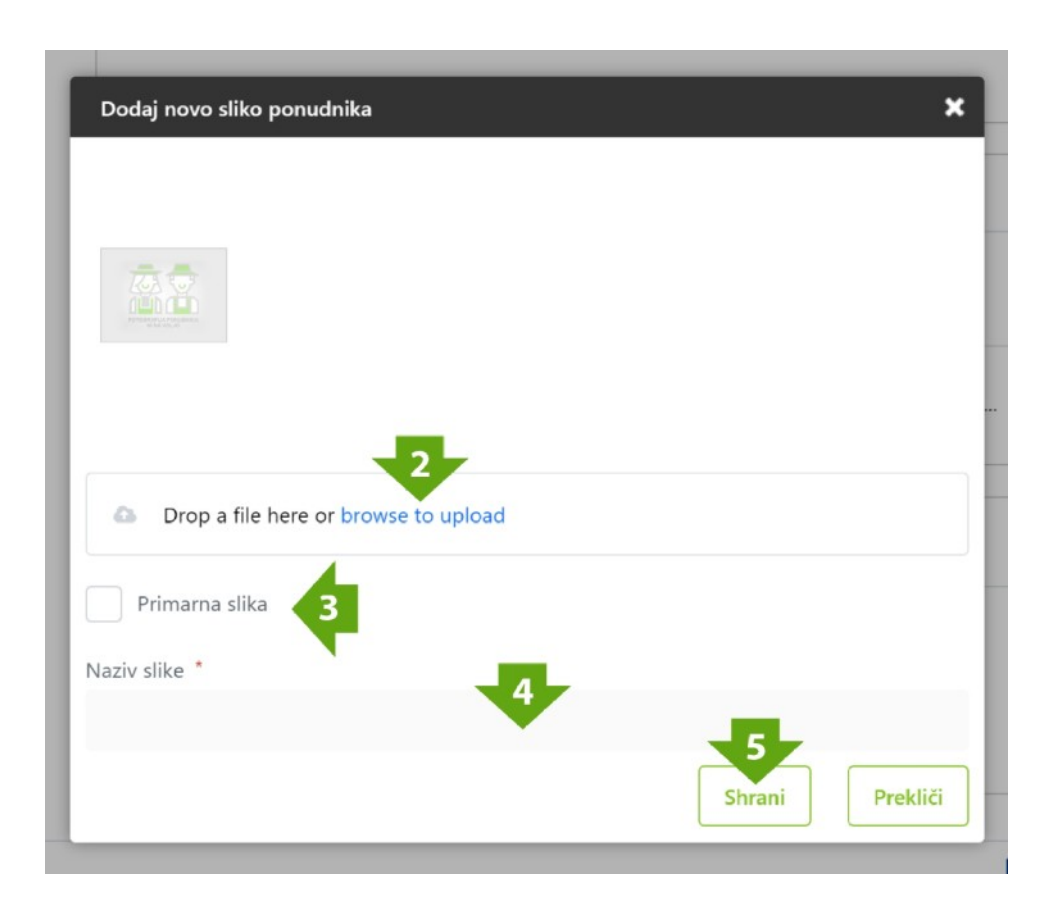

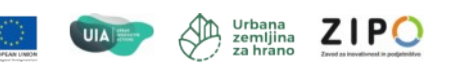